## CORRIGER SON MOT DE PASSE ANDROID – iOS (iPhone)

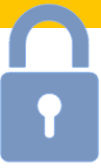

Après avoir changé votre mot de passe de session Windows, que ce soit à partir de Windows ou le Webmail (OWA), si vous accéder à votre messagerie à partir d'un smartphone, vous devrez modifier le mot de passe enregistré dans les paramètres de votre téléphone.

- Messa menu
  Appuy compi
  Trouv « Para
  Appuy 1
- 1. Sur Android, il faut commencer par ouvrir votre application de messagerie, appelée « **E-mail** ou **Email** » puis cliquer sur le menu en haut à gauche, symbolisé par 3 traits horizontaux.
  - 2. Appuyer ensuite sur le menu « **Paramètres** », puis choisir le compte que l'on souhaite modifier.
  - Trouver les « Paramètres du serveur » appelé aussi parfois « Paramètres de réception »
  - 4. Appuyer sur le champ du mot de passe pour le modifier puis valider.
  - Patienter le temps que l'application valide le nouveau mot de passe (le téléphone doit être connecté à Internet pour que cela fonctionne).
  - 1. Sur iOS (iPhone / iPad), ouvrir l'application « **Réglages** » puis appuyer sur « **Mail** » dans la liste à gauche.
  - 2. Appuyer ensuite sur « **Comptes** » puis sur le nom du compte que l'on souhaite modifier.
  - Sous l'indication « EXCHANGE », appuyer sur « Compte adresse@valognes.fr »
  - 4. Appuyer sur le champ du mot de passe pour le modifier puis appuyer sur « **OK** » en haut à droite

## RAPPEL DES RÈGLES DE DÉFINITION DU MOT DE PASSE :

- Longueur minimal du mot de passe : 8 caractères
- Ne pas contenir le nom de votre compte utilisateur ou des parties de votre nom complet comportant plus de 2 caractères successifs.
  - Exemple pour Martin DUPONT, dont le nom d'utilisateur est mdupont : le mot de passe mdupont50! est interdit, tout comme Mot2PONT!?
- Contenir des caractères provenant d'au moins 3 des catégories suivantes :
  - Caractères majuscules (A à Z)
  - Caractères minuscules (a à z)
  - Chiffres (0 à 9)
  - Caractères spéciaux (exemples : !, \$, #, %)
- Doit être différent des 3 derniers mots de passe utilisés
- Une fois votre mot de passe changé, vous devez attendre **30 jours** avant de pouvoir le changer à nouveau.

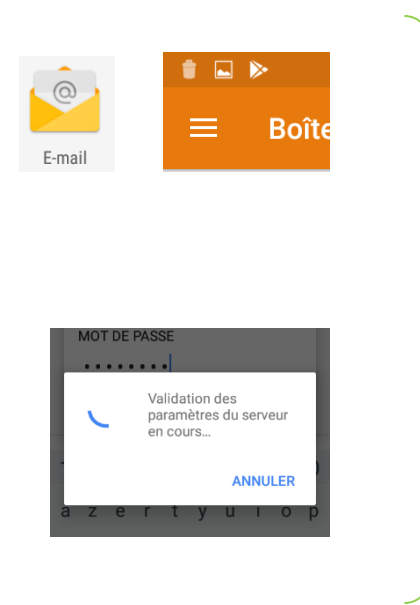

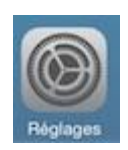

Mail, Contacts, Calendrier

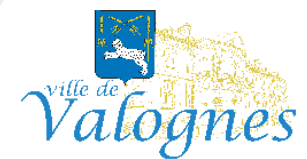

?